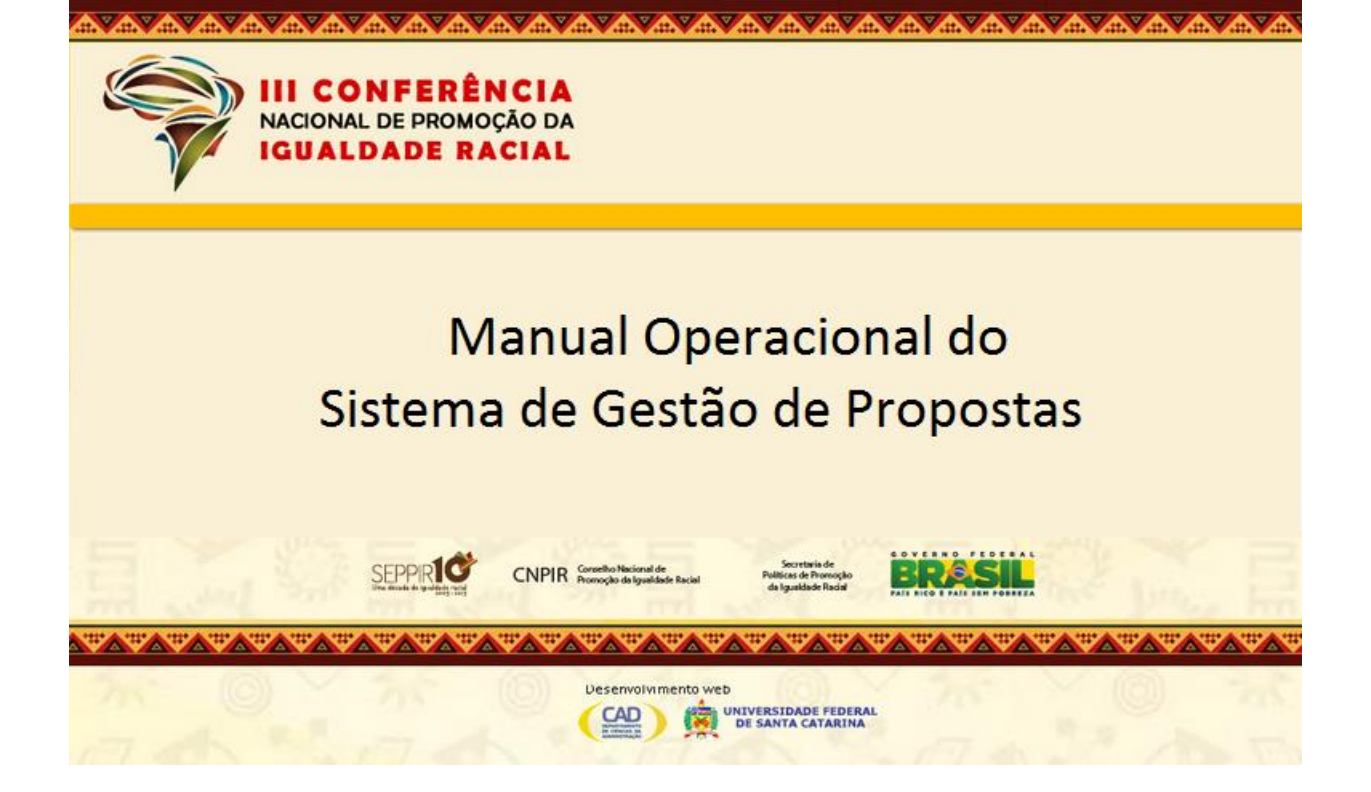

#### 1. APRESENTAÇÃO

Este Manual destina-se aos membros das Comissões Organizadoras Estaduais da III Conferência Nacional de Promoção da Igualdade Racial – III CONAPIR, responsáveis por gerenciar a elaboração e o encaminhamento dos relatórios das conferências estaduais à Comissão Organizadora Nacional, em conformidade com Manual de Orientações para as Conferências e o Regimento Interno da III CONAPIR - Portaria nº44 de 29 de abril de 2013, da Secretaria de Políticas de Promoção da Igualdade Racial.

Ressalta-se que as Conferências não se encerram com o último dia do evento. Após cada conferência, a Comissão Organizadora é responsável pela consolidação das informações e a elaboração de relatórios gerenciais, decorrente da análise dos dados dos questionários e formulários preenchidos, durante a realização das conferências (ver Figura 01). Dentre estas ações, a Comissão Organizadora tem as atribuições de:

- Preencher os devidos instrumentos (ver Figura O2), disponibilizados no portal da <u>III</u> <u>CONAPIR.</u>
- Enviar os resultados obtidos.

O Sistema de Gestão Propostas (SGP) é o serviço informatizado, disponibilizado pela Secretaria de Políticas de Promoção da Igualdade Racial da Presidência da República – SEPPIR-PR, por meio da aplicação de recursos de Tecnologia da Informação e Comunicação, para dar suporte às atribuições, processos, procedimentos e práticas das Comissões Organizadoras, na realização da III CONAPIR (ver Figura 01).

O SGP permite que as comissões organizadoras insiram as informações coletadas nas conferências para a consolidação e tratamento destas informações, a fim de subsidiar a elaboração do relatório final da III Conferência Nacional de Promoção da Igualdade Racial.

As informações coletadas serão inseridas no sistema SGP por meio do preenchimento dos seguintes instrumentos e formulários, disponíveis no sistema (ver Figura 02):

- 1. Avaliação da Conferência.
- 2. Avaliação da Metodologia.
- 3. Cadastro de Conferências Estaduais.
- 4. Cadastro de Delegados Eleitos.
- 5. Cadastro das Plenárias Nacionais de Povos e Comunidades Tradicionais.
- 6. Cadastro de Propostas.
- 7. Questionário Socioeconômico.

Todos estes instrumentos e formulários estão em acordo com as orientações técnicas e documentos elaborados pelas subcomissões temáticas e aprovados pela Comissão Organizadora Nacional da III CONAPIR.

Os integrantes das Comissões Organizadoras, responsáveis por inserir os dados no sistema SGP, após o encerramento das etapas, conforme descrito no <u>Regimento Interno da III CONAPIR</u>, por meio dos instrumentos e formulários contidos na Figura 02, além de inserir os dados, podem realizar consultas, alterações e imprimir relatórios.

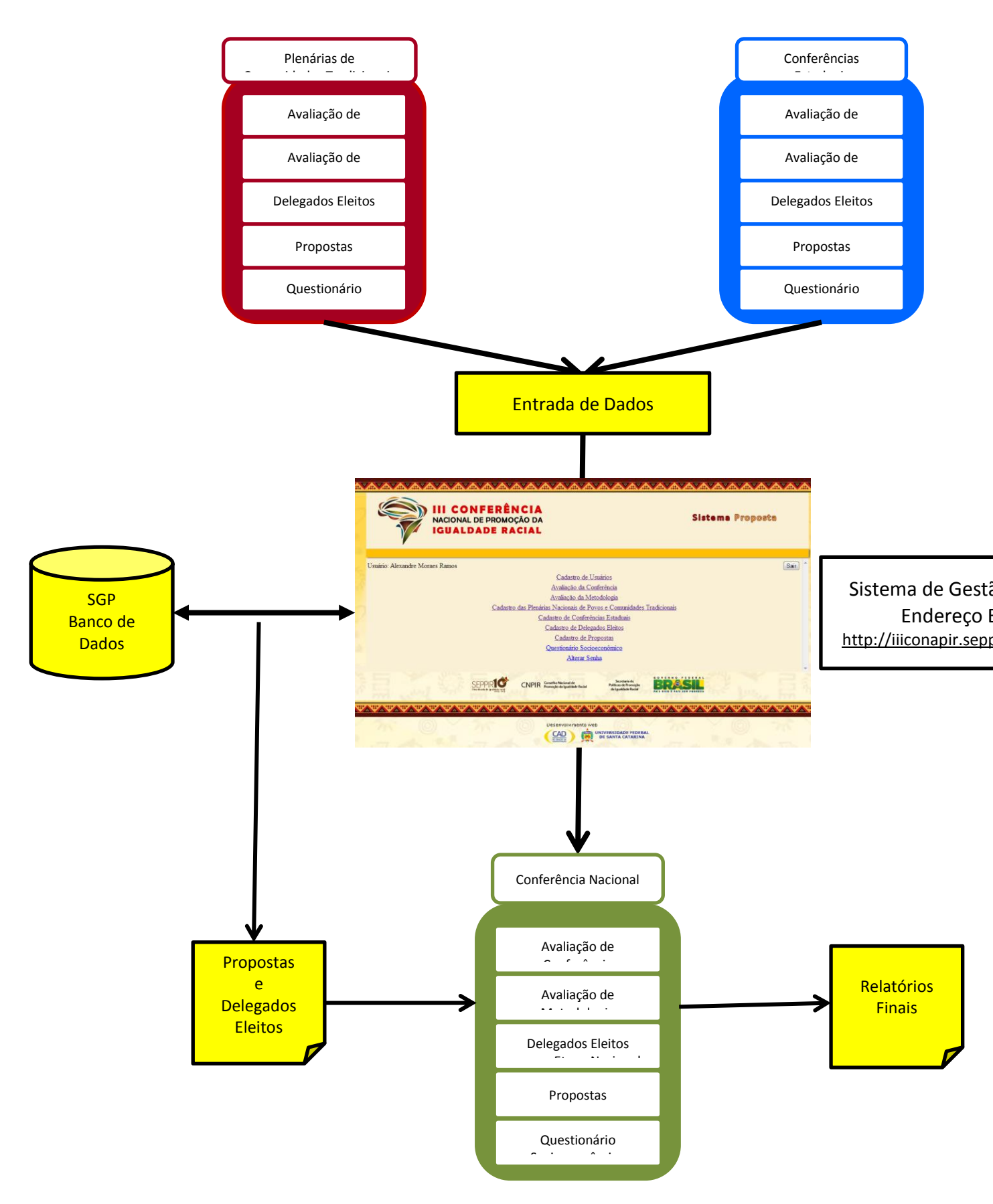

Figura 01 – Visão Geral do Sistema de Gestão de Propostas (SGP)

#### 2. USO DO SISTEMA

O uso do Sistema de Gestão de Propostas será descrito em etapas.

#### Etapa nº 1 – CADASTRO DE USUÁRIOS

Os membros das Comissões Organizadoras, responsáveis pelo preenchimento dos dados no sistema, devem solicitar a Sra. *Magda Ballejo Born - Assistente Administrativo* do *Projeto III CONAPIR*, por meio do telefone (48)3233-1963 e email <u>magdabborn@hotmail.com</u>, o seu cadastramento prévio no sistema. Para tanto, devem informar os seguintes dados:

- Nome completo.
- CPF.
- Telefone fixo.
- Telefone celular.
- Endereço de email.

Ao ser cadastrado, o usuário receberá um email, contendo um link para acessar o sistema. Após acessar o sistema e efetivar a troca de senhas, o usuário terá acesso ao menu principal do Sistema de Gestão de Propostas.

Etapa nº 2 – PREENCHIMENTO DE FORMULÁRIOS

Uma vez cadastrado no sistema, o usuário terá acesso à seguinte página:

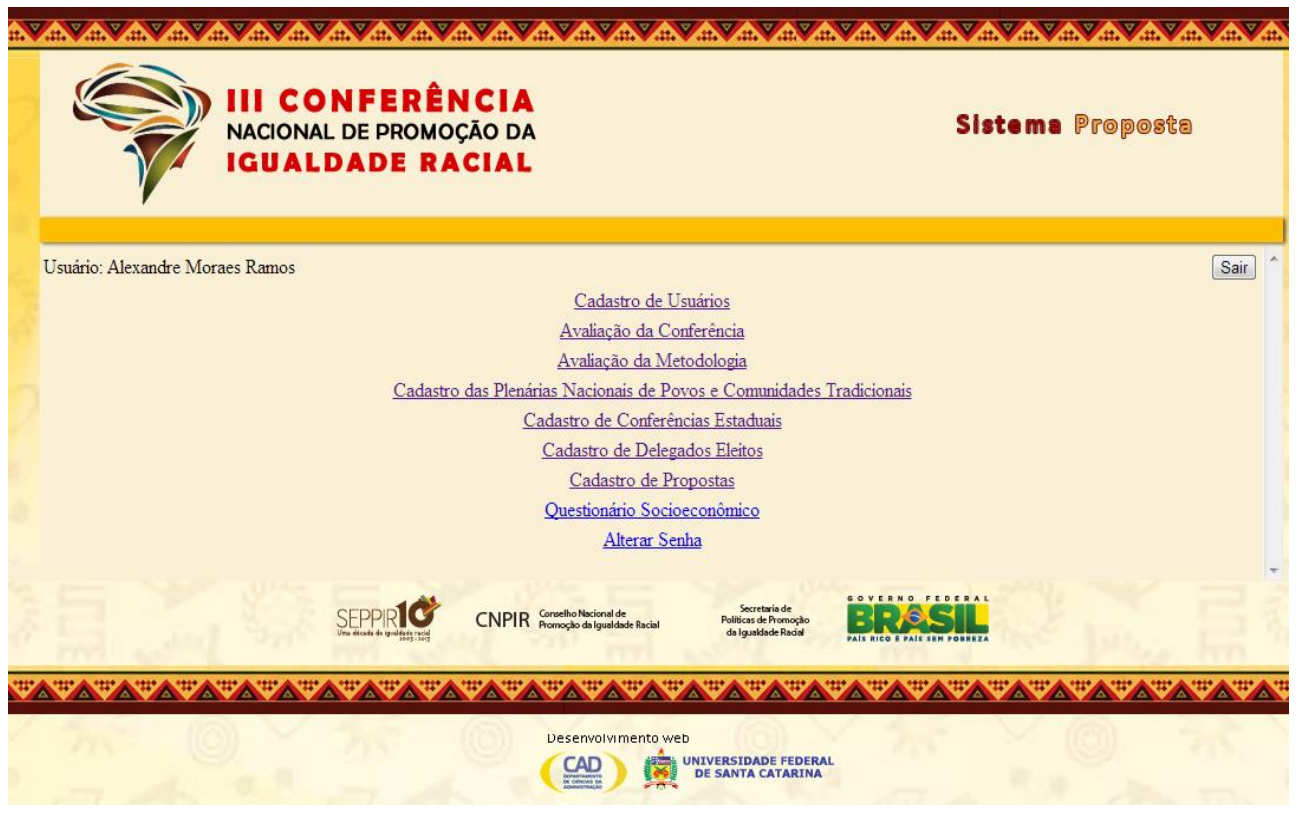

Figura 02 – Menu Principal do Sistema de Gestão de Propostas (SGP)

Ao ter acesso a esta página, o usuário irá preencher os formulários de:

- Cadastro de Conferências Estaduais (ver Figura 03).
- Avaliação da Conferência (ver Figura 04).
- Avaliação da Metodologia (ver Figura 05).
- Cadastro de Delegados Eleitos (ver Figura 06).
- Cadastro de Propostas (ver Figura 07).
- Questionário Socioeconômico (ver Figura 08).

#### Cadastro de Conferências Estaduais: inserir dados referentes ao:

Número de municípios que participaram; Número de participantes por segmento; Número de perfil por gênero e faixa etária; e por último um breve Relatório Resumido da conferência.

## Avaliação da Conferência: inserir as respostas dos participantes da etapa, quanto ao questionário aplicado, durante o a conferência, com as seguintes perguntas:

- 1. Você conhece o Portal da III CONAPIR na Internet?
- 2. As informações e conteúdos disponibilizados sobre os Subtemas da III CONAPIR permitiram qualificar a participação dos(as) delegados(as) nos debates da Conferência?
- 3. A metodologia dos trabalhos em Grupos facilitou o diálogo e assegurou a participação de todos(as) os(as) delegados(as)?
- 4. A metodologia dos trabalhos em Grupos foi adequada para se chegar aos resultados esperados?
- 5. A metodologia utilizada nos processos que antecederam a etapa nacional foi satisfatória?
- 6. Qual a sua avaliação sobre a metodologia utilizada na Plenária Final da Conferência?

# **Avaliação da Metodologia:** inserir as respostas dos avaliadores de metodologia, quanto ao questionário aplicado, durante o a conferência, com as seguintes perguntas:

- 1. A Comissão Estadual utilizou a metodologia proposta para a Conferência?
- 2. As informações disponibilizadas pelo site da III CONAPIR, pelos Manuais Metodológicos ou por outros meios de divulgação, permitiram uma compreensão adequada das regras gerais da Conferência?
- 3. As informações e conteúdos disponibilizados sobre os Subtemas da III CONAPIR permitiram qualificar a participação dos(as) delegados(as) nos debates da Conferência?
- 4. O Texto-Base foi relevante para o debate e para subsidiar as Propostas da III CONAPIR?
- 5. A metodologia dos trabalhos em Grupos facilitou o diálogo e assegurou a participação de todos(as) os(as) delegados(as)?
- 6. A metodologia dos trabalhos em Grupos foi adequada para se chegar aos resultados esperados?
- 7. Como você avalia a proposta metodológica para a Conferência?

**Cadastro de Delegados Eleitos:** inserir o cadastro dos delegados eleitos na conferência, com os seguintes dados:

Nome; CPF; RG; Idade; Sexo; Cor/Raça; Endereço; CEP; Telefone; Email; Grau de Instrução; Profissão; Instituição onde trabalha; Cargo; Segmento; Organização a que pertence; e outras.

#### Cadastro de Propostas: neste formulário devem ser inseridos os seguintes dados:

Subtema; Descrição da Proposta; e Palavra-chave.

**Questionário Socioeconômico:** neste formulário serão inseridas as informações coletadas a partir do cadastro socioeconômico dos participantes da conferência:

Nome; Pai; Mãe; Cor-Raça; Idade; Sexo; Orientação sexual; Endereço; Telefone; Email, Estado civil; Número de Filhos; Grau de instrução; Tipo de instituição onde estudou; Bolsa de estudos; Atividade Remunerada; e outras.

Após o preenchimento destes formulários, o usuário deve cadastrar estas informações (clicando no botão Cadastrar Questionário) e pode acessar o menu de relatórios e imprimi-los.

#### 3. FUNCIONALIDADES DO SISTEMA

Em todos os formulários do sistema, estão disponíveis botões que estão associados a algumas funcionalidades específicas, tais como:

| Tipo de Botão disponível no SGP | Funcionalidade                                                |
|---------------------------------|---------------------------------------------------------------|
|                                 | ao acionar este botão, o usuário irá inserir na base de dados |
| Cadastrar                       | do sistema, as informações digitadas.                         |
|                                 | ao acionar este botão, o usuário terá acesso ao menu          |
| Retornar ao menu principal      | principal, onde estão disponíveis os links para todos os      |
| ·                               | formulários disponíveis no sistema (Figura 02).               |
|                                 | ao acionar este botão, o usuário pode alterar dados           |
| Exibir / Editar                 | anteriormente editados e consultar para verificar as          |
|                                 | informações digitadas.                                        |
|                                 | ao clicar neste botão, o usuário exclui, da base de dados, um |
| Excluir                         | registro/ocorrência/entrada de dados, digitada                |
|                                 | anteriormente.                                                |
|                                 | o usuário ao clicar neste botão, irá imprimir o relatório     |
| Relatório                       | padrão, na impressora ao qual o computador do usuário         |
|                                 | está conectado.                                               |
|                                 | ao clicar neste botão, o usuário irá se desconectar do        |
| Sair                            | sistema.                                                      |

Todas estas funcionalidades são acionadas a partir do click no botão correspondente.

#### 4. ATENDIMENTO DE SUPORTE

O usuário que necessitar de alguma ajuda e/ou auxilio para acessar e usar o sistema, pode entrar em contato com o serviço de suporte SAC – Serviço de Atendimento à III CONAPIR, telefone gratuito: 0800-645-6359.

Ao ligar, é importante que o usuário informe seus dados para identificação e contato e tente explicar de forma detalhada, o problema/dificuldade encontrada.

|               | Dados a serem informados:                      |
|---------------|------------------------------------------------|
| SAC C         | - Nome Completo.                               |
| Serviço de    | - CPF.                                         |
| Atendimento à | - Conferência Estadual ao qual está vinculado. |
|               | - Telefone e email para contato                |
| 0200=645=6552 |                                                |

#### 4. ANEXOS

A seguir são apresentadas as telas dos formulários, especificados abaixo, disponíveis ao usuário no sistema SGP:

- Cadastro de Conferências Estaduais (ver Figura 03).
- Avaliação da Conferência (ver Figura 04).
- Avaliação da Metodologia (ver Figura 05).
- Cadastro de Delegados Eleitos (ver Figura 06).
- Cadastro de Propostas (ver Figura 07).
- Questionário Socioeconômico (ver Figura 08).

### **ANEXOS**

| III CONFERÊNCIA<br>NACIONAL DE PROMOÇÃO DA<br>IGUALDADE RACIAL | Sistema Proposta          |
|----------------------------------------------------------------|---------------------------|
| Usuário: Alexandre Moraes Ramos<br>CADASTRO DE CONFERÊNCIAS ES | (Selanar as menu conside) |
| 1. DATA:                                                       |                           |
| 2 LOCAL:                                                       |                           |
| 3. QUANTOS MUNICÍPIOS PARTICIPARAM                             |                           |
| NUMERO DE PARTICIPANTES POR SEGMENTO:                          |                           |
| a. SOCIEDADE CIVIL                                             |                           |
| b. PODER PÜELICO:                                              |                           |
| c. CONSELHOS DE POLÍTICAS PÚBLICAS:                            |                           |
| d CONVIDADOS                                                   |                           |
| OBSERVADORES                                                   |                           |
| 5. PERFIL POR GÊNERO E FAIXA ETÀRIA                            |                           |
| 2. QUANTAS MULHERES                                            |                           |
| 5. QUANTOS HOMENS                                              |                           |
| c. QUANTOS JOVENS (ATE 29 ANOS):                               |                           |
| 6. RELATÓRIO RESUMIDO:                                         |                           |
|                                                                |                           |
|                                                                |                           |

Figura 03 – Formulário de Cadastro de Conferências

|                                                                                                    | ACIAL                                                   | Sistema Proposta            |
|----------------------------------------------------------------------------------------------------|---------------------------------------------------------|-----------------------------|
| ,                                                                                                    |                                                         |                             |
| sário: Alexandre Moraes Ramos                                                                                                    | AVALIAÇÃO DA CONFERÊNCIA                                | (Seizne is men crisce)      |
|                                                                                                    |                                                         |                             |
| 1. Conferênciz                                                                                                    |                                                         |                             |
| Selectore um tem                                                                                                    |                                                         |                             |
| 2. Segmento representado                                                                                                    |                                                         |                             |
| · Sociedade Civil                                                                                                    |                                                         |                             |
| Poder Publico                                                                                                    |                                                         |                             |
| Conselho de Politicas Públicas                                                                                                    |                                                         |                             |
| Convidado                                                                                                    |                                                         |                             |
| Observador                                                                                                    |                                                         |                             |
| Você conhece o Portal da III CONAPIR oa                                                                                                    | Internet? (www.conzoir                                  |                             |
| Conheco bern, acesso serrore                                                                                                    |                                                         |                             |
| Conheco razoavelmente, acessei alguma                                                                                                    | is vezes                                                |                             |
| Não conheco, nunca acessei                                                                                                    |                                                         |                             |
| 💿 Não tenho acesso a Internet                                                                                                    |                                                         |                             |
| As informações e contedos osponionizados<br>dos(as) delegados(as) nos debates da Confer<br>Concordo totalmente<br>Discordo parcialmente<br>Discordo | soore os Subtemas da III CONAPIX permitiram (<br>encia? | фаанноаг а рагнорарао       |
| <ul> <li>Desconheço</li> </ul>                                                                                                    |                                                         |                             |
| 1. A metodologia dos trabalhos em Goupos faci                                                                                                    | litou o dislozo e executou e certicipação de todos      | v(as) cv(as) delecados(as)? |
| · Concordo totalmente                                                                                                    |                                                         |                             |
| Concordo parcialmente                                                                                                    |                                                         |                             |
| Discordo                                                                                                    |                                                         |                             |
| Não utilizada                                                                                                    |                                                         |                             |
| 6. A metodologia dos trabalhos em Grupos foi a                                                                                                    | adequada cara se chegar aos resultados escerados        | a                           |
| · Concordo totalmente                                                                                                    |                                                         |                             |
| Concordo parcialmente                                                                                                    |                                                         |                             |
| Discordo                                                                                                    |                                                         |                             |
| Não utilizada                                                                                                    |                                                         |                             |
| 7. A metodologia utilizada nos processos que ar                                                                                                    | ntecederam a etapa nacional foi satisfatoria?           |                             |
| <ul> <li>Sim</li> </ul>                                                                                                    |                                                         |                             |
| Não                                                                                                    |                                                         |                             |
| Talvez                                                                                                    |                                                         |                             |
| <ul> <li>Não sei</li> </ul>                                                                                                    |                                                         |                             |
| <ol> <li>Qual a sua avaliação sobre a metodologia util</li> </ol>                                                                                   | ilizada na Plenaria Final da Conferência?               |                             |
| · Satisfatoria                                                                                                    |                                                         |                             |
| Regular                                                                                                    |                                                         |                             |
| Denatisfatòria                                                                                                    |                                                         |                             |

Figura 04 – Formulário de Avaliação de Conferência

| 2 A A                                                                                                    | <u>av</u>      | <u> </u>                                                                                                    | WEWEWEWEWE      | <u> </u> |
|----------------------------------------------------------------------------------------------------|----------------|----------------------------------------------------------------------------------------------------|-----------------|----------|
|                                                                                                    | 8              | III CONFERÊNCIA<br>NACIONAL DE PROMOÇÃO DA<br>IGUALDADE RACIAL                                                                                                    | Proposta        | 20       |
|                                                                                                    |                |                                                                                                    |                 |          |
| te.                                                                                                    | Central        | inter Alexandre Morace Ramos (Reterner eo -                                                                                                    | menu principel) |          |
|                                                                                                    |                |                                                                                                    |                 |          |
|                                                                                                    | 1.6            | Conferência:                                                                                                    |                 |          |
|                                                                                                    |                | Selectore um tem                                                                                                    |                 |          |
|                                                                                                    |                | I Consists Totales I willing a consistent of a second second sec<br>second second second second second second second second second second second second second second second second second second second second second second second second second second second second second second second second second sec |                 |          |
|                                                                                                    |                | <ul> <li>Sm</li> </ul>                                                                                                    |                 |          |
|                                                                                                    |                | Mio                                                                                                    |                 |          |
|                                                                                                    |                | · Em gartes                                                                                                    |                 |          |
|                                                                                                    |                | a. Se não, deseneva a metodologia utilizada:                                                                                                    |                 |          |
|                                                                                                    |                |                                                                                                    |                 |          |
|                                                                                                    |                |                                                                                                    |                 |          |
|                                                                                                    |                |                                                                                                    |                 |          |
|                                                                                                    |                |                                                                                                    |                 |          |
| <ul> <li>Al metraligite anglete initiale pero deci al ini Converse, pero attenti e neroscongecer su per obrite metros de<br/>divulgação,<br/>permitiram uma compresentio adequada das regras gerais da Conferência?</li> <li>Concordo totalmente</li> <li>Concordo<br/>parcialmente</li> <li>Discordo</li> <li>Discordo</li> <li>Discordo</li> </ul> |                |                                                                                                    |                 |          |
|                                                                                                    | 6. A<br>6<br>1 | As informações e contribúes disponibilizados sobre os Subtemas da III CONAFER permitiram gualificar a par<br>des[as]<br>delegados(as) nos debates da Conferência?<br>© Concordo totalmente<br>© Descordo<br>garcialmente<br>© Descordo<br>© Descordo<br>© Descordo                                                                                                    | ticipa; So      |          |
|                                                                                                    | 5. 0           | O Texto-Ease foi relevante para o debate e para subsidiar as Propostas da III CONAPIR?<br>Concordo totalmente<br>Concordo<br>pareialmente<br>Discordo<br>Discordo<br>Disconhego                                                                                                    |                 |          |
|                                                                                                    | 6. J           | A metedelogia dos trabalhos em Grupos facilitou o diálogo e assegurou a participação de todos(as) os(as) de<br>© Concordo totalmente<br>© Concordo<br>parcialmente<br>© Discordo<br>© Discordo<br>© Discordo                                                                                                    | logados(ar)T    |          |
|                                                                                                    | 7. 2           | A metodologia dos trabalhos em Grupos foi adequada para se chegar aos resultados esperados?<br>Concordo<br>Concordo<br>pareialmente<br>Discordo<br>Desconhego                                                                                                    |                 |          |
|                                                                                                    | s. c           | Como você avalia a proposta metodolôgica para a Conferência?<br>Muito boa<br>Sion<br>Regular<br>A Regular                                                                                                    |                 |          |
|                                                                                                    |                | (Cadastrar svalação) (Reformar ao menu principal)                                                                                                    |                 |          |

Figura 05 – Formulário de Avaliação de Metodologia

| <u> </u> | <u> </u> |                                                                              | 100.00   | NAME OF A |
|----------|----------|------------------------------------------------------------------------------|----------|-----------|
|          | \$       | III CONFERÊNCIA<br>NACIONAL DE PROMOÇÃO DA<br>IGUALDADE RACIAL               |          | 20        |
|          | Lines    | rio: Alexandre Morale Ramos (Baltoria: animata)                              |          |           |
|          |          | CADASTRO DE DELEGADOS ELEITOS                                                | <u>.</u> |           |
|          |          |                                                                              |          |           |
|          | 1        |                                                                              |          |           |
|          |          |                                                                              |          |           |
|          | 2.       | 2100.42                                                                      |          |           |
|          |          |                                                                              |          |           |
|          | 2        |                                                                              |          |           |
|          |          |                                                                              |          |           |
|          | 4.       | 2G                                                                           |          |           |
|          |          |                                                                              |          |           |
|          |          |                                                                              |          |           |
|          |          | 52107-                                                                       |          |           |
|          |          | Selectore um tem                                                             |          |           |
|          | -        | COR / RACA-                                                                  |          |           |
|          |          | Selectore um tem                                                             |          |           |
|          |          | EXTERSION                                                                    |          |           |
|          |          |                                                                              |          |           |
|          | 9.       | EAURIO:                                                                      |          |           |
|          |          |                                                                              |          |           |
|          | 10.      | ur / musicino:                                                               |          |           |
|          |          | Selectore um tem                                                             |          |           |
|          | п.       | CEP:                                                                         |          |           |
|          |          | cts.: 00.000-000                                                             |          |           |
|          | 12.      | TELEFONE FIXO                                                                |          |           |
|          |          | en.: (00) 0000-0000                                                          |          |           |
|          | 13.      | TELEPONE CELULAR:                                                            |          |           |
|          |          |                                                                              |          |           |
|          | 14.      | E-MAIL:                                                                      |          |           |
|          |          |                                                                              |          |           |
|          | 10.      | Selectore um item                                                            |          |           |
|          |          |                                                                              |          |           |
|          | 100      | MUNICAL CONTRACT                                                             |          |           |
|          | 17.      | DISTUTUIÇÃO ONDE TRABALINA:                                                  |          |           |
|          |          |                                                                              |          |           |
|          | 18.      | CARGO:                                                                       |          |           |
|          |          |                                                                              |          |           |
|          | 15.      | SEGMENTO:                                                                    |          |           |
|          |          | Selecione um tem                                                             |          |           |
|          | 20.      | ORGANIZAÇÃO A QUE FERTENCE:                                                  |          |           |
|          |          |                                                                              |          |           |
|          | 21.      | Selections up for                                                            |          |           |
|          |          |                                                                              |          |           |
|          | 22.      | POSSUI ALIGUM TIPO DE DEFICIENCIA:                                           |          |           |
|          |          |                                                                              |          |           |
|          |          | TIPO DE DEFICIÊNCIA SE A RESPOSTA FOR SIN:     Selectore um tem              |          |           |
|          |          |                                                                              |          |           |
|          |          | <ul> <li>DESERVAÇUES:</li> </ul>                                             |          |           |
|          |          |                                                                              |          |           |
|          |          |                                                                              |          |           |
|          |          |                                                                              |          |           |
|          |          |                                                                              |          |           |
|          |          |                                                                              |          |           |
|          |          |                                                                              |          |           |
|          |          |                                                                              |          |           |
|          | -        | VALUE PRECEDENT A DE CUIDADUS OU SERVIN, LE DIVERSE MULTADUS PARA GASCAVITEC |          |           |

Figura 06 – Formulário de Cadastro de Delegados Eleitos

| ~~~~~~~~~~~~~~~~~~~~~~~~~~~~~~~~ |                                                                                                    |                                               |                              |       |
|----------------------------------|----------------------------------------------------------------------------------------------------|-----------------------------------------------|------------------------------|-------|
|                                  | III CONFERÊNCIA<br>NACIONAL DE PROMOÇÃO DA<br>IGUALDADE RACIAI                                                                                                    |                                               | Sistems Proposts             | 2     |
|                                  |                                                                                                    |                                               |                              | 10.00 |
| Circuistic: Ale                  | sandre Morace Ramos                                                                                                    |                                               | (Reformer ao menu principal) |       |
|                                  |                                                                                                    | ASTRO DE PROPOSTAS                            |                              | A 198 |
| 11                               | - Course au                                                                                                    |                                               |                              |       |
| L. C. Date                       | international and a second second sec |                                               |                              |       |
| · · · · ·                        |                                                                                                    |                                               |                              |       |
| 2. SUBTE                         | MA: Selecione un tem                                                                                                    |                                               |                              |       |
| - Subt                           |                                                                                                    |                                               |                              |       |
| 1-1                              | istratégias para o desenvolvimento e o er                                                                                                    | frontamento ao racismo;                       |                              |       |
|                                  | oliticas de igualdade racial no Eradi: av<br>Arabies Institucionais cara anteresta a su                                                                                                    | ingere denfier<br>tentabilidade das soliticas |                              |       |
| de te                            | unidade racial: Sinapir, érgües de promo                                                                                                    | (So da igualdade racial, forum de             |                              |       |
| gente<br>A - A                   | nes, conselhos e ouviderias;<br>hatisticaeño colítica e controle activit in                                                                                                    | midade metal non conserve de                  |                              |       |
| decti                            | do o mocanismos de participação da soci                                                                                                    | edade civil no monitoramento das              |                              |       |
| polit                            | icas de igualdade racial.                                                                                                    |                                               |                              |       |
|                                  |                                                                                                    |                                               |                              |       |
| 3. DESCR                         | a vast soususTA:                                                                                                    |                                               |                              |       |
|                                  |                                                                                                    |                                               |                              |       |
|                                  |                                                                                                    |                                               |                              |       |
|                                  |                                                                                                    |                                               |                              |       |
|                                  |                                                                                                    |                                               |                              |       |
|                                  |                                                                                                    |                                               |                              |       |
|                                  |                                                                                                    |                                               |                              |       |
|                                  |                                                                                                    |                                               |                              |       |
|                                  |                                                                                                    |                                               |                              |       |
|                                  |                                                                                                    |                                               |                              |       |
|                                  |                                                                                                    |                                               |                              |       |
|                                  |                                                                                                    |                                               |                              |       |
|                                  |                                                                                                    |                                               |                              |       |
|                                  |                                                                                                    | _                                             |                              |       |
| C. SALAU                         | STERENTAL OU MAIN VALIAVIKAN-LIHAV<br>STERENTITA                                                                                                    | •=                                            |                              |       |
| ABPN                             |                                                                                                    |                                               |                              |       |
| BOLS                             | A PERMANÈNCIA                                                                                                    |                                               |                              |       |
| COM                              | INIDADE DE MATRIZ AFRICANA                                                                                                    |                                               |                              |       |
| CRIA                             | NÇAS E ADOLESCENTES                                                                                                    |                                               |                              |       |
| 001                              | IS NAR I NIVERRINANER                                                                                                    |                                               |                              |       |
| COT/                             | S NOS CONCURSOS PÚBLICOS                                                                                                    |                                               |                              |       |
| COT/                             | IS NO JUDICIÁRIO                                                                                                    |                                               |                              |       |
| CON                              | in<br>Sector                                                                                                    |                                               |                              |       |
| 6000                             | ayau<br>Yanin nasiqelanûes êtvinovara                                                                                                    | A/15                                          |                              |       |
| EMPS                             | RENDEDORISMO                                                                                                    |                                               |                              |       |
| HAZI                             | TAÇÃO                                                                                                    |                                               |                              |       |
| JOVE                             | м                                                                                                    |                                               |                              |       |
| 1.00                             |                                                                                                    |                                               |                              |       |
| MUR NUR                          | ER NEGRA                                                                                                    |                                               |                              |       |
| MNU                              |                                                                                                    |                                               |                              |       |
| MOV                              | MENTO NEGRO                                                                                                    |                                               |                              |       |
| NEG                              |                                                                                                    |                                               |                              |       |
| NEG                              |                                                                                                    |                                               |                              |       |
| POP                              | LAÇÃO NEGRA                                                                                                    |                                               |                              |       |
| PNSI                             | PN                                                                                                    |                                               |                              |       |
| OUE                              | TÃO RACIAL                                                                                                    |                                               |                              |       |
| Guiu                             |                                                                                                    |                                               |                              |       |
| 000                              |                                                                                                    |                                               |                              |       |
| BACA                             |                                                                                                    |                                               |                              |       |
| SAÚD                             | E                                                                                                    |                                               |                              |       |
| SAUD                             | E DA POPULAÇÃO NEGRA                                                                                                    |                                               |                              |       |
| SEG                              | JRANÇA PÜBLICA                                                                                                    |                                               |                              |       |
| TRAE                             | HUTU<br>1971                                                                                                    | -                                             |                              |       |
| VICU                             | NCIA                                                                                                    | *                                             |                              |       |
|                                  |                                                                                                    |                                               |                              |       |
|                                  | (Cedestrer proposts)                                                                                                    | (Relatúrio) (Relomar ao menu princ            | içai)                        |       |

Figura 07 – Formulário de Cadastro de Propostas

|                                                                                                    | <u> </u>                                                                 | 1. BOLSETA7                                                                                           |
|----------------------------------------------------------------------------------------------------|--------------------------------------------------------------------------|----------------------------------------------------------------------------------------------------|
|                                                                                                    | III CONFERÊNCIA<br>INCIONAL DE PROMOÇÃO DA Sistema Proposta              | Selectore um tem                                                                                      |
|                                                                                                    | IGUALDADE RACIAL                                                         | 1. BOLSSTAT                                                                                           |
| 1 2000000000000000000000000000000000000                                                                                                    | Uniter Accurde Merce Rames                                               | Selectore um tem                                                                                      |
|                                                                                                    |                                                                          | Selectre un tem                                                                                       |
| 1 20         1 20         1 20         1 20         1 20         1 20         1 20         1 20         1 20         1 20         1 20         1 200         1 200         1 200         1 200         1 200         1 200         1 200         1 200         1 200         1 200         1 200         1 200         1 200         1 200         1 200         1 200         1 200         1 200         1 200         1 200         1 200         1 200         1 200         1 200         1 200         1 200         1 200         1 200         1 200         1 200         1 200         1 200         1 200         1 200         1 200         1 200         1 200         1 200         1 200         1 200      <                                                                                                    | Selectre un tem                                                          | 1 (14/007 0/087                                                                                       |
| 1                                                                                                    | 1 1014:                                                                  |                                                                                                    |
| 1 26                                                                                                    | 1 D.2                                                                    |                                                                                                    |
| 1       2000 1000 1000 1000 10000000         1       2000 1000 1000 1000000         1       2000 1000 1000 1000000         1       2000 1000 1000000         1       2000 1000 1000000         1       2000 1000 1000000         1       2000 1000 1000000         1       2000 1000000         1       2000 1000000         1       2000 10000000         1       2000 10000000         1       2000 10000000         1       2000 10000000         1       2000 10000000         1       2000 10000000         1       2000 10000000         1       2000 10000000         1       2000 10000000         1       2000 10000000         1       2000 1000000000000000000000000000000000                                                                                                    | 4 142-                                                                   |                                                                                                    |
| Image: Image:            | 5. COR. OU RACK                                                          |                                                                                                    |
|                                                                                                    | 4 13/02                                                                  | 22. YOCË ENERCE ALGUNA ATIVIDADE REMINERADAT<br>Selector un lan                                       |
| Image: note in the image: note in the i            | 7. 5230                                                                  | 1 (7/057                                                                                              |
| • Solid Context         • Solid Context                                                                                                    | Selectre um tem                                                          | Selectors un tem                                                                                      |
| 1       1000000       12       12       12       12       12       12       12       12       12       12       12       12       12       12       12       12       12       12       12       12       12       12       12       12       12       12       12       12       12       12       12       12       12       12       12       12       12       12       12       12       12       12       12       12       12       12       12       12       12       12       12       12       12       12       12       12       12       12       12       12       12       12       12       12       12       12       12       12       12       12       12       12       12       12       12       12       12       12       12       12       12       12       12       12       12       12       12       12       12       12       12       12       12       12       12       12       12       12       12       12       12       12       12       12       12       12       12       12       12       12                                                                                                    | Selectre un ten                                                          |                                                                                                    |
| 1       1       1       1       1       1       1       1       1       1       1       1       1       1       1       1       1       1       1       1       1       1       1       1       1       1       1       1       1       1       1       1       1       1       1       1       1       1       1       1       1       1       1       1       1       1       1       1       1       1       1       1       1       1       1       1       1       1       1       1       1       1       1       1       1       1       1       1       1       1       1       1       1       1       1       1       1       1       1       1       1       1       1       1       1       1       1       1       1       1       1       1       1       1       1       1       1       1       1       1       1       1       1       1       1       1       1       1       1       1       1       1       1       1       1       1       1       1       1                                                                                                          | 9. ENDERECO                                                              |                                                                                                    |
| 1       1       1       1       1       1       1       1       1       1       1       1       1       1       1       1       1       1       1       1       1       1       1       1       1       1       1       1       1       1       1       1       1       1       1       1       1       1       1       1       1       1       1       1       1       1       1       1       1       1       1       1       1       1       1       1       1       1       1       1       1       1       1       1       1       1       1       1       1       1       1       1       1       1       1       1       1       1       1       1       1       1       1       1       1       1       1       1       1       1       1       1       1       1       1       1       1       1       1       1       1       1       1       1       1       1       1       1       1       1       1       1       1       1       1       1       1       1       1                                                                                                          | 10. REFERÈNCIA                                                           |                                                                                                    |
| 12 19 1400000       ////////////////////////////////////                                                                                                    | 11. 84820                                                                |                                                                                                    |
| 12       12       12       12       12       12       12       12       12       12       12       12       12       12       12       12       12       12       12       12       12       12       12       12       12       12       12       12       12       12       12       12       12       12       12       12       12       12       12       12       12       12       12       12       12       12       12       12       12       12       12       12       12       12       12       12       12       12       12       12       12       12       12       12       12       12       12       12       12       12       12       12       12       12       12       12       12       12       12       12       12       12       12       12       12       12       12       12       12       12       12       12       12       12       12       12       12       12       12       12       12       12       12       12       12       12       12       12       12       12       12       12 <td< th=""><th>12 UF / MONCIPIO-</th><th></th></td<>                                                                                                    | 12 UF / MONCIPIO-                                                        |                                                                                                    |
| 1       READING       1         1       READING       1         1       READING <td< th=""><th>12. CEP</th><th>Sectore unitem</th></td<>                                                                                                    | 12. CEP                                                                  | Sectore unitem                                                                                        |
| 1       1         1       1         1       1         1       1         1       1         1       1         1       1         1       1         1       1         1       1         1       1         1       1         1       1         1       1         1       1         1       1         1       1         1       1         1       1         1       1         1       1         1       1         1       1         1       1         1       1         1       1         1       1         1       1         1       1         1       1         1       1         1       1         1       1         1       1         1       1         1       1         1       1         1       1         1                                                                                                    | 14 TELEFONE FILO                                                         | 1 (0457                                                                                               |
| I Provide and the second of the second of the second | 2::: (0) 000-000<br>15. TELEFONE CELLLAR:                                |                                                                                                    |
| I III STANDEN   I III STANDEN   I IIII STANDEN   I IIIII STANDEN   I IIIIII STANDEN   I IIIIIIIIIIIIIIIIIIIIIIIIIIIIIIIIIIII                                                                                                    | ex. (0) 1000-0000                                                        |                                                                                                    |
| Second in the    11   THI FILMED   12   13   14   15   15   16   17   17   18   19   19   19   10   10   10   11   11   12   12   13   14   15   15   16   17   18   18   19   19   19   10   10   11   11   12   12   12   13   14   14   15   15   16   17   18   18   19   19   19   10   11   11   12   12   12   12   12   12   12   12   12   12   12   12   12   12   12   12   12   12   12   12   12   12   12   12   12   12   12   12   12   12   12   12   12                                                                                                    | 17. ESTADO CIVIL:                                                        |                                                                                                    |
| 11       Fail Nicked         12       CUAL OF NICE ALL SERVICULE FAIL OF NICE ALL ALL ALL ALL ALL ALL ALL ALL ALL AL                                                                                                    | Selectore um tem 🔍                                                       |                                                                                                    |
|                                                                                                    | Selectre un ten                                                          | 23. OLAL O PRINCIPAL RESOLUCIVEL PELO SUSTENTO DE SEU GRUPO FAMILIAR?<br>Seecore un tem V             |
| 13. GRAU DE INSTRUÇÃO         Sectors un tem         10. EL (QE TROD DE INSTRUÇÃO VOCÊ SETUDOU ESTUDA)         Resta       10. EL (QE TROD DE INSTRUÇÃO VOCÊ SETUDOU ESTUDA)         Resta       10. EL (QE TROD DE INSTRUÇÃO VOCÊ SETUDOU ESTUDA)         Resta       10. EL (QE TROD DE INSTRUÇÃO VOCÊ SETUDOU ESTUDA)         Resta       10. EL (QE TROD DE INSTRUÇÃO VOCÊ SETUDOU ESTUDA)         Resta       10. EL (QE TROD DE INSTRUÇÃO VOCÊ SETUDOU ESTUDA)         Resta       10. EL (QE TROD DE INSTRUÇÃO VOCÊ SETUDOU ESTUDA)         Resta       10. EL (QE TROD DE INSTRUÇÃO VOCÊ SETUDOU ESTUDA)         Resta       10. EL (QE TROD DE INSTRUÇÃO VOCÊ SETUDOU ESTUDA)         Resta       10. EL (QE TROD DE INSTRUÇÃO VOCÊ SETUDOU E INSTRUÇÃO VOCÊ SETUDADO EN SETUDADO EN SETUDA                                                                                                    |                                                                          | 1 (0.457                                                                                              |
| 10       Extra TIPO DE INSTITUÇÃO VOCÊ ESTUDUCESTUDA"         Extra Dificio       P N00       P N0100         Extra Dificio       P N00       P N0100         Extra Dificio       P N00       P N0100         Extra Dificio       P N00       P N0100         Extra Dificio       P N00       P N0100         Extra Dificio       P N00       P N0100         Extra Dificio       P N00       P N0100         Extra Dificio       P N00       P N0100         Extra Dificio       P N00       P N0100         Extra Dificio       P N00       P N0100         Extra Dificio       P N00       P N0100         Extra Dificio       P N00       P N0100         Extra Dificio       P N00       P N0100         Extra Dificio       P N0000       P N0100         Extra Dificio       P N0000       P N01000         Extra Dificio       P N0000       P N01000         Extra Dificio       P N0000       P N01000         Extra Dificio       P N00000       P N010000         Extra Dificio       P N00000       P N010000         Extra Dificio       P N000000       P N000000         Extr Dificio       P N00000000000000000000                                                                                                    | 19. GRAU DE INSTRUÇÃO<br>Selectore um tem                                |                                                                                                    |
| Presentational Preside   Preside Preside   Preside Preside   Pre                                                                                                    |                                                                          |                                                                                                    |
| Line   Line                                                                                                    | Padamental Europe Pablical Privada<br>Enges Midde P NEO Pablical Privada |                                                                                                    |
| No-Graduatio       No-Graduatio       No-Graduatio <td< th=""><th>Sadagio (* 193)<br/>Later (* 193)<br/>Later (* 193)</th><th></th></td<>                                                                                                    | Sadagio (* 193)<br>Later (* 193)<br>Later (* 193)                        |                                                                                                    |
| 11. HÅ PESSOAS SETUDANDO EN SEU GRUPO FAMILIARY     1. QUAISY       Sektore um fam     I. QUAISY       1. SE A RESPORTA FOR SIM, RESPONDA QUANTAS POR TIPO DE INSTITUCIÁO:     I. QUAISY       1. SECOLA PÍGLICA     I. DIVERSIDADE PÍGLICA       II. DIVERSIDADE PÍGLICA     I. DIVERSIDADE PÍGLICA                                                                                                    | Pie-Graduação (+ Não (+ Pielica) (+ Pielica) (+ Pielica)                 | 36. CUAL O FRINCIPAL OCUPAÇÃO DO RESPONSÁVEL FELO SUSTENTO DO SEU GRUPO FAMILIAR?<br>Selectore um tem |
| SE A RESPORTA FOI ENI, RESPONDA QUANTAS FOR THEO DE INSTITUIÇÃO      SECOLA FÚBLICA      LINTEREDADE FÚBLICA      LINTEREDADE FÚBLICA      LINTEREDADE FÚBLICA      LINTEREDADE FÚBLICA                                                                                                    | 11. HÁ PESDAS ESTUDANDO EM SEU GRUPO FAMILLAR?<br>Secons um tem          | a. (DAIS)                                                                                             |
|                                                                                                    | 1. SE A RESPORTA FOI SINA RESPONDA QUANTAS FOR TIPO DE INSTITUIÇÃO       |                                                                                                    |
|                                                                                                    |                                                                          |                                                                                                    |
|                                                                                                    |                                                                          |                                                                                                    |
|                                                                                                    |                                                                          |                                                                                                    |

Figura 08 – Visão Geral do Sistema de Gestão de Propostas (SGP)